# ?????Coded

## 

???ID??: 921 | ??: ???? | ?????: Mon, Oct 25, 2021 12:06 PM

- 1. ????
- 2. ????
- 1. ????

???Spend?????

??????????

https://www.ebay.com/help/selling/selling-tools/promotions-manager?id=4094#section3

### 2. ????

1.22"22-222—eBay2222"222"2222"

| 刊登管理訂管易產品存貨       |                                                                                                    |  |  |  |  |  |  |  |  |
|-------------------|----------------------------------------------------------------------------------------------------|--|--|--|--|--|--|--|--|
| eBay促銷管理          | eBay促銷管理                                                                                                    |  |  |  |  |  |  |  |  |
| 促銷名稱              | 促銷を釋 促銷处點 ▼ 促銷焼型 ▼ 促銷状態 ▼                                                                                                    |  |  |  |  |  |  |  |  |
| 搜尋重新設             |                                                                                                    |  |  |  |  |  |  |  |  |
| 🤌 修改 📰 詳細         | 3 🏢 刑除 🔿 空的 📀 等待開始 🕑 執行中 📵 已暫停 💿 等待完結 💿 已完結                                                                                                    |  |  |  |  |  |  |  |  |
| 25 🔻              | 11 転送 <上一頁 1 下一頁>                                                                                                    |  |  |  |  |  |  |  |  |
| Prom              | 低額名補         低額周型         軌路         低額周期時間         低額完結時間         試慮         ビル入的刊登           otion(Markdown) test 2019-11         降価活動         US / eBavMotors         2019-11-06.00:00         2019-11-27.00:00         0         □         □ |  |  |  |  |  |  |  |  |
|                   |                                                                                                    |  |  |  |  |  |  |  |  |
| 222222222222      |                                                                                                    |  |  |  |  |  |  |  |  |
|                   | <b>促銷類型</b><br>請先選擇一個促銷類型                                                                                                    |  |  |  |  |  |  |  |  |
| 促銷類型 *            | : 編碼優惠券 🗸                                                                                                    |  |  |  |  |  |  |  |  |
|                   | <b>促銷名稱和站點</b><br>降價促銷可用於所有eBay站點。其他類型的促銷可能有站點限制                                                                                                    |  |  |  |  |  |  |  |  |
| 促銷名稱 *            | 记指名稱                                                                                                    |  |  |  |  |  |  |  |  |
|                   | 此設置對買家不可見,但可助您追蹤促銷表現 0/40                                                                                                    |  |  |  |  |  |  |  |  |
| 促銷站點 *            | : US / eBayMotors 🗸 🗸                                                                                                    |  |  |  |  |  |  |  |  |
| 17-6842-24        | 促銷描述及圖片<br>eBay將在您進行促銷的地方使用該圖片和描述                                                                                                    |  |  |  |  |  |  |  |  |
| WEARING           | . NEB名柄<br>此設置會在優惠內容區顯示。例如: Save on designer shoes 0/50                                                                                                    |  |  |  |  |  |  |  |  |
| 促銷展示圖片 *          | : • 使用刊登图片 () 本地上傳或使用圖片URL                                                                                                    |  |  |  |  |  |  |  |  |
|                   | <b>優惠券設置</b><br>自定義買家結賬時可用的優惠券代碼                                                                                                    |  |  |  |  |  |  |  |  |
| 優惠券代碼 *           | : 輸入一個買家結賬時可獲得優惠的代碼                                                                                                    |  |  |  |  |  |  |  |  |
| 동시시 하신/\P9 ★      | 优惠券代码不能是以前用过的。代码必须由8-15个字母和数字组成并且不得含有多过2个减号(-)。 0/15                                                                                                    |  |  |  |  |  |  |  |  |
| 1227 1240 22 1941 | 私人或公開 *:   <b>公開優惠券</b> ▼<br>限定可以搜到優惠券並使用的買家。私人:所有人都可使用並分享此優惠券代碼,但代碼並未在eBay發表。<br>公開:所有人都可以在eBay找到此優惠券代碼並使用                                                                                                    |  |  |  |  |  |  |  |  |
| 優惠金額上限 *          |                                                                                                    |  |  |  |  |  |  |  |  |
| 優惠次數上限            | 限制員家说出一次還送芬代嗎可即目的金額工程。數值可項 1-1000<br>: 1                                                                                                    |  |  |  |  |  |  |  |  |
|                   | ·<br>限制買家使用此優惠券代碼的次數。數值可填 1-10。若數值留空,則買家可無限次使用此優惠券代碼                                                                                                    |  |  |  |  |  |  |  |  |
| 促銷預算              |                                                                                                    |  |  |  |  |  |  |  |  |
|                   | 限制促銷的損具。數但可損 100-1000000                                                                                                    |  |  |  |  |  |  |  |  |
|                   | <b>折扣類型</b><br>使用推薦的折扣模板或建立你自己的折扣細節。                                                                                                    |  |  |  |  |  |  |  |  |
| 促銷折扣規則 *          | 鑽折扣規則 🐮 💿 <b>買滿多少金額減多少金額</b> 🔿 買滿多少數量減多少金額 🔿 買多少優惠多少 🔿 無最低購買要求                                                                                                    |  |  |  |  |  |  |  |  |
| 促銷折扣詳情*           | : ● 減 USD 5 V 在買滿 USD 5 V +                                                                                                    |  |  |  |  |  |  |  |  |
|                   | <ul> <li>○ 減 5</li></ul>                                                                                                    |  |  |  |  |  |  |  |  |
|                   | <b>刊登為期</b><br>選擇優惠券促銷的開始和結束時間                                                                                                    |  |  |  |  |  |  |  |  |
| 促銷開始時間(已選站點時區)*   |                                                                                                    |  |  |  |  |  |  |  |  |
| 促銷完結時間 (已選站點時區) * | :                                                                                                    |  |  |  |  |  |  |  |  |

???

## 

### 2.222222222222"22222"2222221isting

|                                                                                                    |                       |                             |                                     |                                              |                 |                  |                  | -      |           |                     |
|----------------------------------------------------------------------------------------------------|-----------------------|-----------------------------|-------------------------------------|----------------------------------------------|-----------------|------------------|------------------|--------|-----------|---------------------|
| 刊登管理                                                                                                    | 訂管易 產品存貨              | 工具渠道設置                      |                                     |                                              |                 |                  | a series a       |        |           |                     |
| eBay促銷管理                                                                                                    |                       |                             |                                     |                                              |                 |                  |                  |        |           |                     |
|                                                                                                    | eBay促銷管               | 理                           |                                     |                                              |                 |                  |                  |        | 創建新的促銷    | 肖♣   幫助             |
|                                                                                                    |                       |                             |                                     |                                              |                 |                  |                  |        |           |                     |
|                                                                                                    | <b>O</b>              |                             |                                     | 促                                            | 销已創建,請到本地數據表    | 添加刊登             |                  |        |           | ×                   |
|                                                                                                    |                       | /〇 <b>6年3 F</b> 国           |                                     |                                              |                 |                  |                  |        |           |                     |
|                                                                                                    | 12時口幅 重新              | 御完                          | · · ·                               | WEIHAR                                       | · NESHBAABA     |                  |                  |        |           |                     |
|                                                                                                    |                       |                             | <b>•</b>                            | •                                            | •               | •                |                  |        |           |                     |
|                                                                                                    | 🦉 修改                  | 詳細 🔢 刑除                     | <ul> <li>空的</li> <li>空等後</li> </ul> | 預始 ● 執行中                                     |                 | き 🛡 日完結          |                  |        |           |                     |
|                                                                                                    | 25 🔻                  | 口的心下                        | ł                                   | (只会考虑于用)                                     | 合于用于            | (只然假想为公正主户9      | /只约45-26主由去月月    | 12 f   | 記録 <上─頁 1 | 下—頁>                |
|                                                                                                    | /                     | home and garden             | ,<br>  満滅活動                         | 111日東主                                       | US / eBavMotors | 2019-11-07 00:00 | 2019-11-28 00:00 | 0      |           |                     |
|                                                                                                    | -                     |                             | 110/00/-000                         |                                              |                 |                  |                  | -      | _         |                     |
| 刊登管理                                                                                                    | 訂管易 產品存貨              | <b>〔</b> 工具   渠道設           | Ξ.                                  |                                              |                 |                  |                  |        |           |                     |
| 本地數據表                                                                                                    | 存貨但未有刊登               |                             |                                     |                                              |                 |                  |                  |        |           |                     |
|                                                                                                    |                       |                             |                                     |                                              |                 |                  |                  |        |           | 新増數據表               |
|                                                                                                    |                       |                             |                                     |                                              |                 |                  |                  |        |           |                     |
| ☆ 渠道帳3                                                                                                    | 號 : 🛑 渠道站點 : US       | <b>狀態</b> : 巳刊登(全部) 数       | 慶表編號:3595574                        |                                              |                 |                  |                  |        |           |                     |
| 本地                                                                                                    | 也數據表詳情                | 存貨但未有刊登                     | 重複的數據表                              | 刊登排名概要                                       |                 |                  |                  |        |           |                     |
| 🧷 修改                                                                                                    | 🏢 刪除 🤞                | 🤇 預覽 🖌 🖌 尚未                 | 送檢 🧹 送檢成功                           | 力 🔗 從未刊登                                     | - 🥜 在線刊登 🛛 🧳 障  | 藏                | 📕 降價管理員 📕        | 促銷刊登活動 | eBay促銷    |                     |
| 25 🔻                                                                                                    |                       |                             |                                     |                                              |                 |                  |                  |        |           |                     |
|                                                                                                    | 序號 數據表<br>編號          | 功能選項                        | 狀態                                  | 渠道<br>帳號 站點                                  |                 |                  | 標題               |        |           |                     |
|                                                                                                    | 1 <u>3595574</u>      | 🧷 🏦 🔎 <mark>sy</mark> os ue | RV 🛛 🗹 🥜                            | ebay US 📂                                    | 21              |                  |                  |        |           |                     |
| ,                                                                                                    |                       |                             |                                     |                                              | 方式:BIN 為期:G     | TC 貨幣: USD 刊登#:  | 主貨品標             | [籖:-   |           |                     |
| 25. •                                                                                                    |                       |                             |                                     |                                              |                 |                  |                  |        |           |                     |
| 23 •                                                                                                    | _                     |                             |                                     |                                              |                 |                  |                  |        |           | $ \longrightarrow $ |
| 批量動作                                                                                                    | 修改  導出                | Excel 批量同步                  | 批量缺貨隱藏                              | 北星補貨還原                                       | 刊登 刪除 智能        | 複製               | 送檢  刊登           | 日程管理   | 促銷刊登活動    | eBay促銷              |
| 存其但木有1                                                                                                    |                       |                             |                                     |                                              |                 |                  |                  |        |           |                     |
|                                                                                                    |                       |                             |                                     |                                              |                 |                  |                  |        |           |                     |
|                                                                                                    |                       |                             |                                     |                                              | 批               | 量指派選填            |                  | _      |           |                     |
| 帳號·PM 浬ǐ                                                                                                    | 首站點・US 狀態・F           | コージョン - 111谷(全部) 動植表        | 编號·3595574                          | 促銷名稱                                         | home and        | garden 滿減活動      |                  | •      |           |                     |
|                                                                                                    |                       |                             |                                     | 修改類型                                         | Assign to p     | promotion        |                  | •      |           |                     |
| いまであっていました。                                                                                                    | 精存貨                   |                             |                                     |                                              |                 |                  |                  |        |           |                     |
| 87 <b>m</b> #                                                                                                    |                       |                             | ê 🖌 送檢成                             | 助 田新                                         | HUSH            |                  |                  |        | (月給刊登)    | 活動                  |
|                                                                                                    |                       |                             |                                     | SCam                                         | -2013           |                  |                  |        |           |                     |
| the state of the state of the s | 减表                    |                             |                                     | 渠道                                           |                 |                  |                  |        |           |                     |
| 序號                                                                                                    | 编號                    | 功能選項                        | 狀態                                  | 帳號 站點                                        |                 |                  | 梧                | 題      |           |                     |
| 0.11                                                                                                    |                       |                             |                                     |                                              | 2               |                  |                  |        |           |                     |
| 3.listing                                                                                                    | g <u>?????????</u> ?? | 17???~???-                  | <u> </u>                            | <u>/////////////////////////////////////</u> | 2               |                  |                  |        |           |                     |

| 4. ??eBay??                             | ???????????????????????????????????????          | 2????????                  |         |          |        |      |
|-----------------------------------------|--------------------------------------------------|----------------------------|---------|----------|--------|------|
| ??????????????????????????????????????? | ???????????????????????????????????????          | 1222                       |         |          |        |      |
| 已加的刊登                                   |                                                  |                            |         |          |        | 下載報告 |
| 2018FF 🗹                                | 已加的刊登                                            | 平均訂單銷售額                    | 已售出訂單數量 | 促銷銷售額    | 銷售額提升值 | 優惠頁  |
|                                         | 4                                                | 0.00                       | 0       | EUR 0.00 | 0.00 % |      |
| 1. 2????<br>2. ?????                    | ????eBay???<br>????????????????????????????????? | 222222222<br>2222222222222 | 2222    |          |        |      |

\*\*\*Fin\*\*\*

//

### 

**? ? URL:** https://www.soldeazy.com/support/article.php?id=921